# краткая ИНСТРУКЦИЯ

# по программированию

# весов DIGI-SM300

- 1. Внешний вид дисплея и клавиатуры весов DIGI.
- 2. Назначение клавиш.
- 3. Индикаторы.
- 4. Установка рулона этикеток в весы.
- 5. Частичный сброс памяти весов.
- 6. Ввод IP-адреса весов.
- 7. Тестирование.

1. Внешний вид дисплея и клавиатуры весов • •

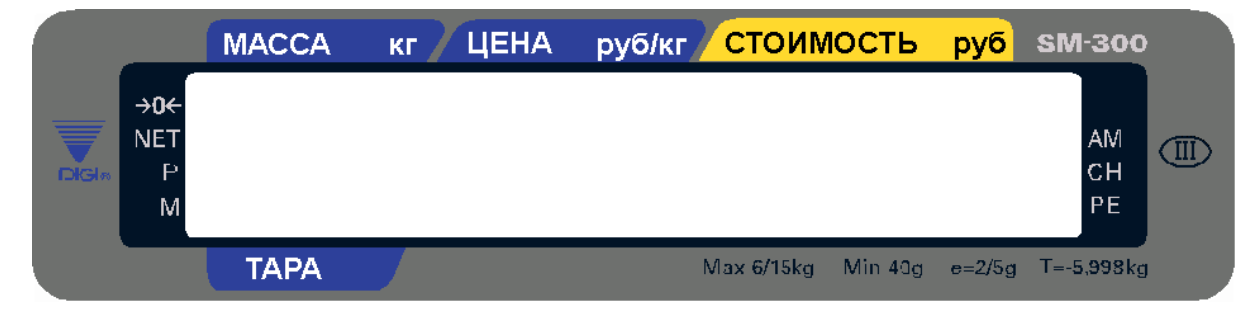

Дисплей весов SM-300 КР

| <b>49</b><br>- | <b>50</b>   | <b>51</b>  | <mark>52</mark><br>> | =           | <b>5</b> 4  | CHAR<br>SIZE | 56<br>DEL      |    |    |               |     |         |              |
|----------------|-------------|------------|----------------------|-------------|-------------|--------------|----------------|----|----|---------------|-----|---------|--------------|
|                |             |            |                      |             |             |              |                |    |    |               |     |         |              |
| 8              | 9           | 0          | :                    | ;           | "           | INS          | LETTER<br>SIZE | +A | +B | +C            | +D  |         | SM-30        |
| ×              |             |            | 36                   |             | 38          |              |                |    |    |               |     |         | TT           |
| 1              | 2           | 3          | 4                    | 5           | 6           | 7            |                |    |    |               |     |         |              |
|                | @           | #          | S                    |             | <u>л</u>    | <u>&amp;</u> |                |    |    |               |     |         |              |
| 25             | 26          |            | ST<br>TOTAL          | 29          |             | SPACE        |                | 7  | 8  | 9             |     | G       | U<br>U       |
| 17             | 18          | 19<br>19   | 20                   | 21          | 22<br>22    | 23           | <b>24</b>      |    |    |               |     |         |              |
| MG<br>TERM     | PLU<br>TERM | DP<br>TERM | ST<br>TERM           | 24H<br>TERM | ABC<br>TERM |              |                | 4  | 5  | 6             |     | AUTO    | →0←          |
| 9              | 10          | 11         | 12                   | 13          | 14          | 15           |                |    |    |               |     |         |              |
| G              | н           | MONTH      | MONTH                | MONTH<br>K  |             | M            | MG             | 1  | 2  | З             |     |         | $\mathbf{v}$ |
|                |             |            | 4<br>ST              |             | 6<br>ARC    | 7            | 8<br>PDK       |    |    | $\overline{}$ |     |         | <u>⊥</u>     |
| DAILY          | DAILY       | DAILY      | DAILY                | DAILY       | DAILY       | CLERK        | DP             |    |    | →I←           | PLU | $\odot$ |              |

Клавиатура весов SM-300 КР

|                             | MAC                   | CA                    | кг                     | ЦЕН                    | A p                | уб/кг           | стои    | мост   | Ър      | уб         |                |                  |
|-----------------------------|-----------------------|-----------------------|------------------------|------------------------|--------------------|-----------------|---------|--------|---------|------------|----------------|------------------|
| DIGI₀<br>SIM-300            |                       |                       |                        |                        |                    |                 |         |        |         |            | AM<br>CH<br>PE |                  |
|                             | TAP                   | A                     |                        |                        |                    |                 | Max 6/1 | 15kg l | Min 40g | e=2/5      | āg T=-         | 5, <b>99</b> 8kg |
| 25 26                       | 27                    | 28<br>ST<br>TUTAL     | 29                     | 30                     | 31<br>CHAR<br>SIZE | 32<br>DEL       | 7       | 8      | 9       |            | 5              | Ċ                |
| 17 18<br>MG PLU<br>TERM     | 19<br>DP<br>TERM      | 20<br>ST<br>TERM      | 21<br>24H<br>TERM      | ABC<br>TERM            | 23<br>INS          | 24              | 4       | 5      | 6       | $\Diamond$ | AUTO           | →0←              |
| 9 10                        | DP<br>MONTH           | 12<br>ST<br>MONTH     | 13<br>24H<br>MONTH     | 14                     | 15<br>CODE<br>TYPE | 76<br>PPK<br>MG | 1       | 2      | З       | ×          |                |                  |
| MG PLU<br>DAILY DAIL<br>A B | a<br>DP<br>DAILY<br>C | 4<br>ST<br>DAILY<br>D | 5<br>24H<br>DAILY<br>E | 6<br>ABC<br>DAILY<br>F | CLERK              | PPK<br>DP       |         |        | →T←     | PLU        | ୕              | *                |

Клавиатура весов SM-300 KB

### 2. Назначение клавиш

#### КЛАВИША ВКЛЮЧЕНИЯ / ВЫКЛЮЧЕНИЯ

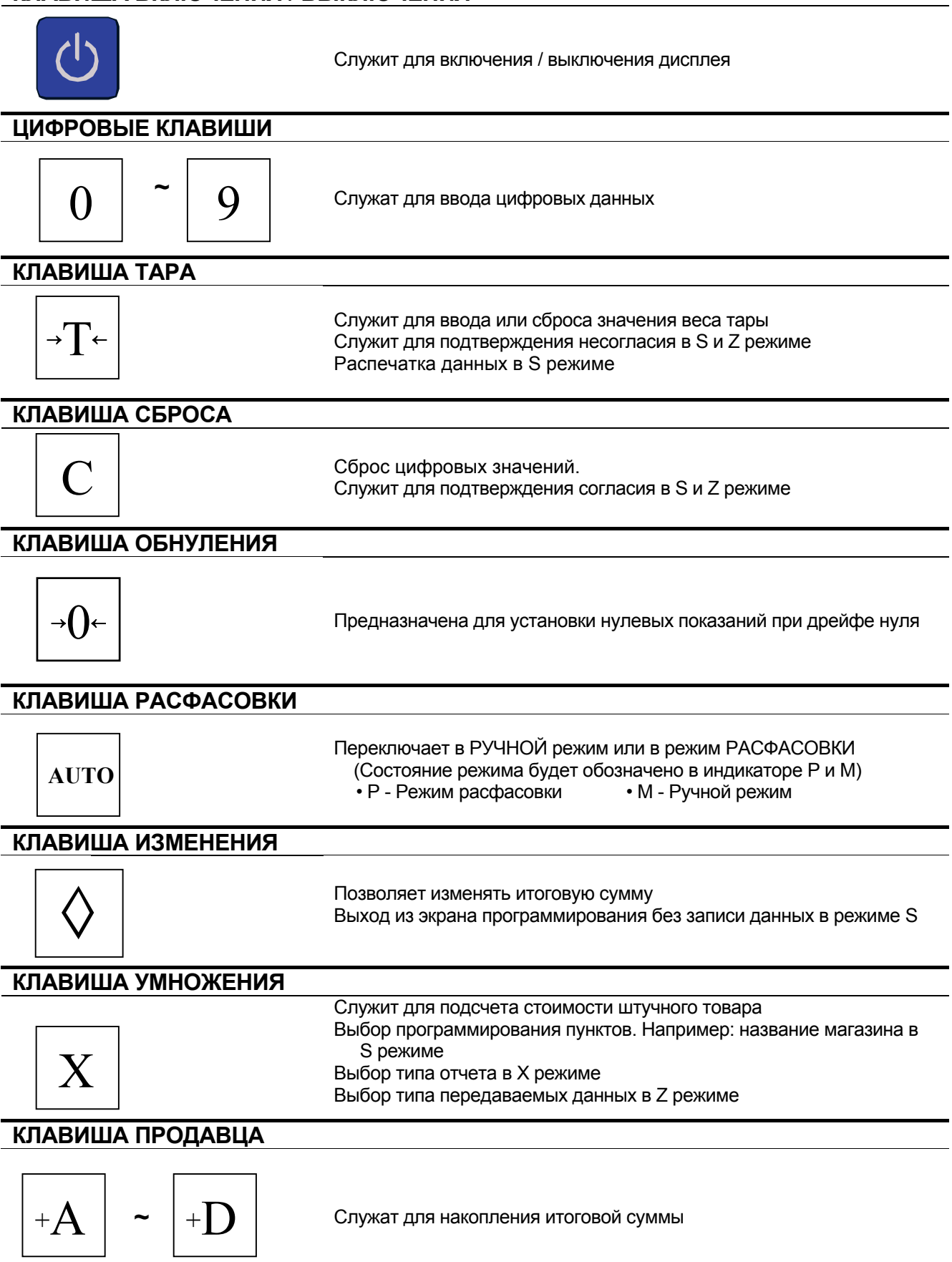

- Продолжение на следующей странице -

#### СВОБОДНАЯ КЛАВИША

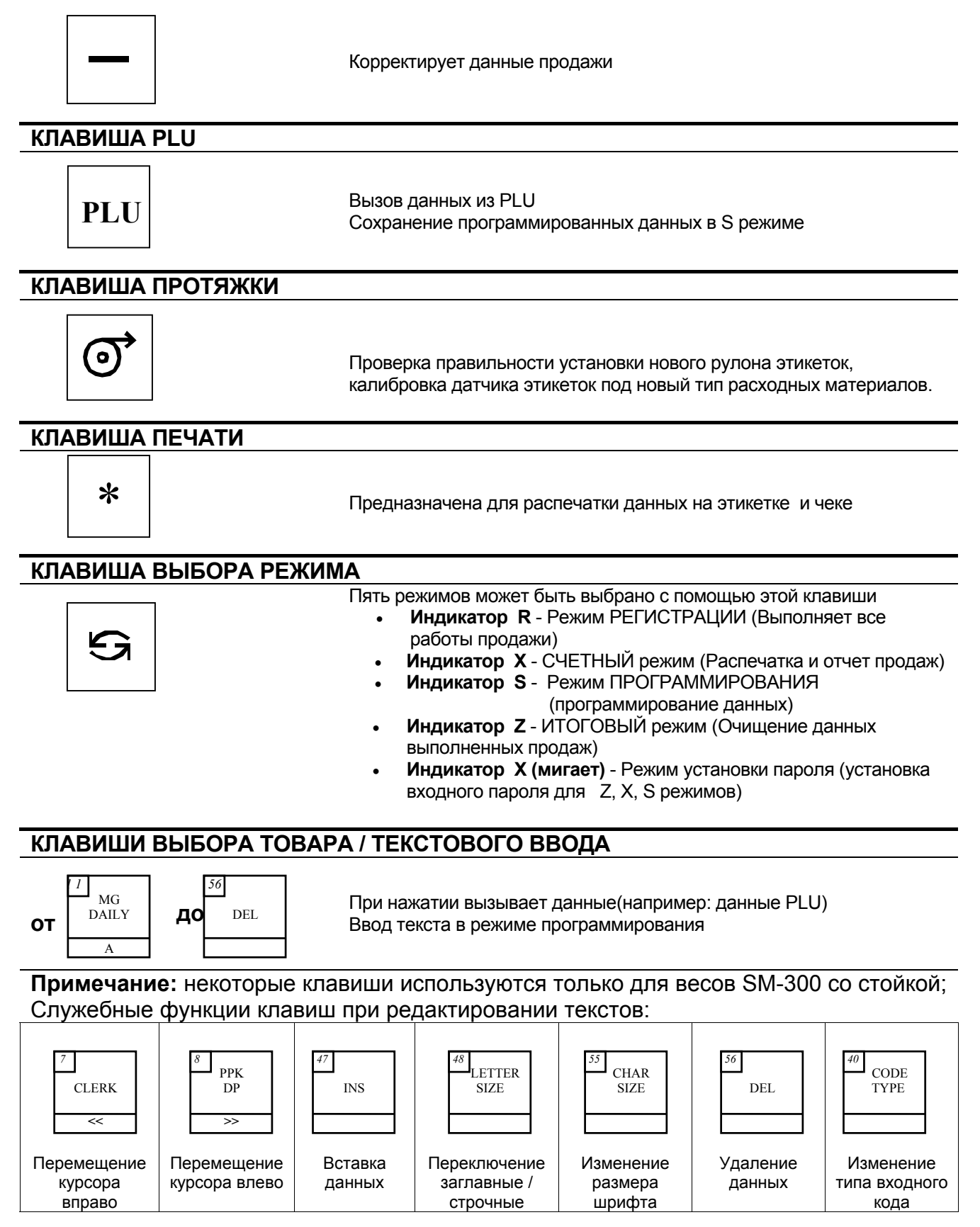

#### 3. Индикаторы

На дисплейной панели имеется пятнадцать различных индикаторов:

- 1) →0← : Загорается, когда на дисплее стабильные нулевые показания.
- 2) **NET** : Загорается при работе весов с тарой.
- 3) Р : Загорается, когда установлен режим РАСФАСОВКИ
- 4) М : Загорается, когда установлен РУЧНОЙ режим
- 5) АМ : Загорается при показе итоговой суммы.
- 6) СН : Загорается, когда происходит изменение цены на дисплее
- 7) РЕ : Загорается, когда кончилась этикетка или чековая бумага.
- 8) **R** : Загорается при выборе режима ПРОДАЖ.
- 9) Х : Загорается, когда выбран режим ИЗМЕНЕНИЯ
- 10) **S** : Загорается, когда выбран режим ПРОГРАММИРОВАНИЯ.
- 11) **Z** : Загорается при выборе ИТОГОВОГО режима.
- 12) **А** : Загорается, когда данные продажи в памяти для продавца 9995.
- 13) В : Загорается, когда данные продажи в памяти для продавца 9996.
- 14) **С** : Загорается, когда данные продажи в памяти для продавца 9997.
- 15) **D** : Загорается, когда данные продажи в памяти для продавца 9998.

#### 4. Установка рулона этикеток в весы

Установите в весы рулон с этикетками из термобумаги требуемого размера (допустимые размеры этикетки - от 28 мм x 40 мм до 120 мм x 60 мм, внешний диаметр рулона не более 105 мм, внутренний диаметр рулона - 40 мм, намотка этикетки - наружная). Для установки рулона выполните следующие действия:

- 1. Выдвиньте блок принтера с правой стороны весов;
- 2. Нажмите на рукоятку (1) по направлению указанному стрелкой 1 на схеме.
- 3. Снимите с оси <u>смотчика</u> (3) рулон подложки, оставшийся от предыдущего рулона, потянув вверх за кольцо фиксатора подложки ;
- 4. Установите на подающий вал новый рулон этикеток;
- Пропустите конец этикеточной ленты через механизм принтера в соответствии с приведенной ниже схемой и закрепите его на оси смотчика при помощи пластмассового фиксатора;
- 6. Надавите на белую пластиковую крышку блока термоголовки (2) по направлению , указанному стрелкой 2 на схеме до ее фиксации в закрытом состоянии;
- 7. Данная модель может печатать как на этикетках, так и на чековой ленте. Для выбора режима печати на этикетках установите значение SPEC 262 в состояние «1» (см. раздел «Спецификации» Руководства пользователя);
- 8. Нажмите клавишу [ ] для калибровки датчика этикетки и проверки термоголовки.

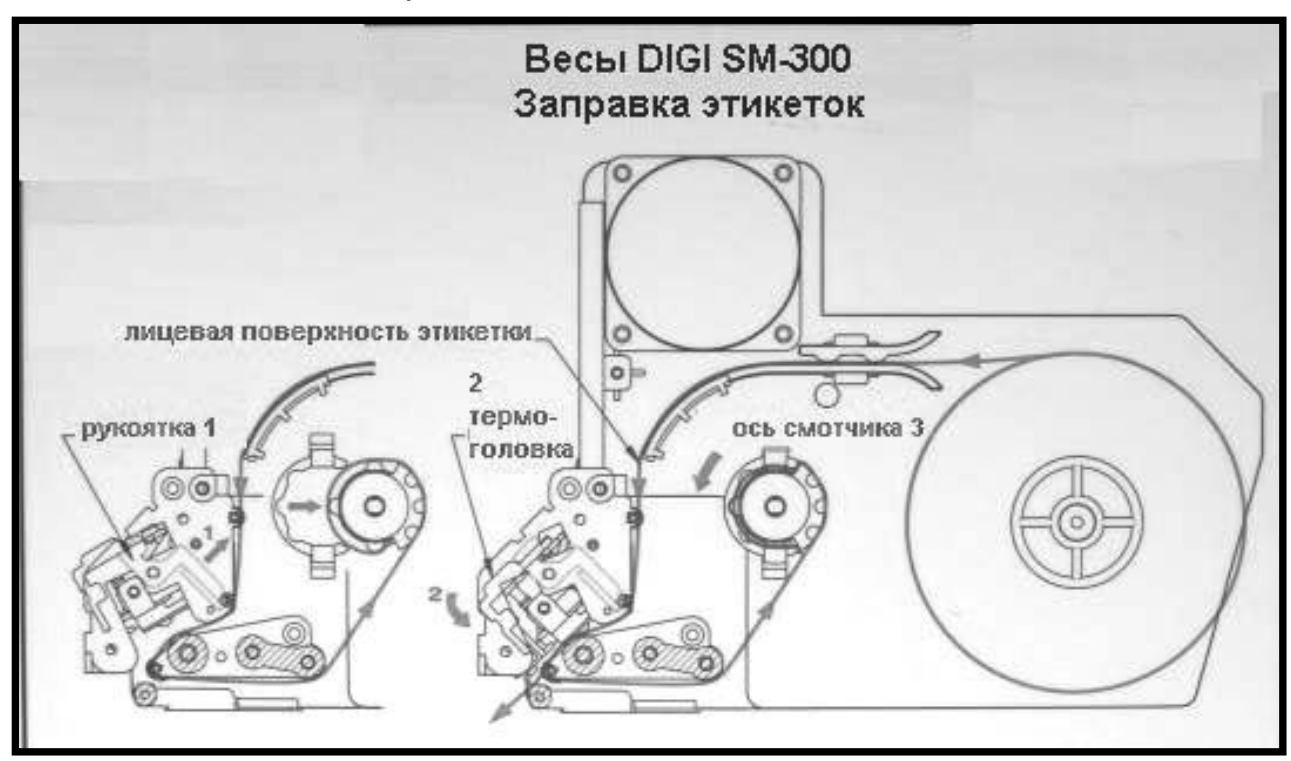

Схема заправки этикеток в весы DIGI SM-300

После установки весов на рабочем месте их необходимо подключить к компьютеру (для весов с интерфейсом RS-232) или к локальной сети (для весов с интерфейсом Ethernet).

## 5. Частичный сброс памяти весов.

Частичный сброс весов обнуляет данные товаров, форматов этикеток, накопленных итогов и ряда других параметров (название магазина, ингредиенты и т.д.). Настройки весов (SPEC) при этом сохраняются. Частичный сброс – очень полезная операция. С её помощью решается более половины проблем в ходе эксплуатации весов.

Частичный сброс надо производить в следующих случаях:

- На новых весах.
- После смены типа интерфейса.
- После смены IP-адреса или маски подсети.
- После изменения системных настроек.
- При невозможности установить с весами соединение по интерфейсу.
- При отладке программ, работающих с весами, если в весы был загружен «мусор».
- Если весы подают звуковой сигнал и выводят на дисплей коды ошибок Е13 и Е16.

Для частичного сброса надо:

- Выключить весы.
- Нажать кнопки [>0<] и [ ] (вторая справа в нижнем ряду).
- Удерживая эти кнопки нажатыми, включить питание весов.
- На дисплее появится сообщение "Очистить память? С(Да), Т(Нет)". Нажать кнопку С (круглая, под цифрой 2) для подтверждения очистки памяти.
- На дисплее появится просьба подождать. Идет очистка памяти.
- Весы перегрузятся. Частичный сброс произведен.

#### 6. Ввод IP-адреса весов.

# ВНИМАНИЕ!!!

## Перед программированием IP-адреса ВЕСЫ ДОЛЖНЫ БЫТЬ <u>ОТКЛЮЧЕНЫ</u> ОТ СЕТИ

- 1. Перейти в Z-режим (нажать , 🔄 , [>0<], 🔄 , 🔄 ).
- 2. Удерживая [>0<], набрать 0416. На дисплее весов отобразится текущий IP-адрес в десятичном виде. Ввести первые три байта нового IP-адреса в десятичном виде. Например, для адреса 200.58.1.178, надо ввести 200058001. Нажать клавишу PLU.
- 3. Удерживая [>0<], набрать 0418. На дисплее весов отобразится текущая маска подсети. По умолчанию это 255.255.255.0 Ввести первые три байта новой маски подсети в десятичном виде. Например, для маски 255.255.0.0, надо ввести 255255000. Нажать клавишу PLU. Последний байт маски подсети весов всегда равен нулю. Вернитесь в режим регистрации, последовательно нажимая на клавишу s пока на дисплее весов не появятся весовые показания.</p>
- 4. Ввести последний байт IP-адреса. Для этого войти в режим настроек весов (удерживая [>0<], набрать 141), перейти к 135-й настройке (нажать 135Х, на дисплее должно появиться SPEC135). Ввести в десятичном виде значение четвертого байта IP-адреса, нажать [ \*], а затем PLU. Для активации введенного IP-адреса выключить и включить весы.</p>
- 5. После изменения IP-адреса необходимо произвести частичный сброс весов.

После этого весы можно подключать к компьютерной сети

ВНИМАНИЕ! Ввод нулевого значения для четвертого байта IP-адреса может привести к зависанию весов (при включении появится надпись ETHER DOWN). Выйти из этого состояния можно только путем полного сброса весов с последующим вводом всех настроек и калибровкой. Аналогичный сбой может произойти, если выключить весы во время записи настроек в память весов (то есть в период после нажатия на PLU и до появления на индикаторе значения веса). Будьте внимательны!

## 7. Тестирование весов.

Весы настроены, подключены к компьютеру или локальной сети, в них загружена вся необходимая информация. То есть весы готовы к работе. Здесь же будут описаны лишь минимальные действия, необходимые для проверки весов.

- 1. Включите весы. Нажмите на клавишу протяжки этикетки . Если не нажать на эту клавишу, то в пункте 3 вместо печати этикетки весы запищат и выдадут сообщение «Нажми клав.протяжки!».
- 2. Весы должны находиться в ручном режиме (курсор на дисплее находится над символом «М»). Наберите на цифровой клавиатуре код одного из загруженных в весы товаров. Для товара с номером 1 надо нажать клавишу 1, без лидирующих нулей. Затем нажмите клавишу «PLU». Если товар с введенным номером в весы не загружен, весы запищат и выдадут сообщение «No PLU».
- 3. Положите на платформу весов груз. Нажмите на клавишу «<u>\*</u>». Должна распечататься этикетка.

4.

ВНИМАНИЕ! Информация, размещенная в нижних 10 см, печатается, начиная со второй этикетки.

- 5. Перейдите в режим расфасовки. Для этого нажмите на клавишу «**AUTO**». Курсор на дисплее весов переместится в позицию над символом «**P**».
- 6. Наберите на цифровой клавиатуре код одного из загруженных в весы товаров. Нажмите клавишу «PLU».
- 7. Положите на платформу весов груз. Автоматически распечатается этикетка. Снимите груз и положите его снова. Распечатается вторая этикетка.
- 8. Выключите весы.